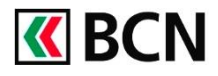

### Procédure détaillée

Connectez-vous à CLX Netbanking + sur votre ordinateur.

| <ol> <li>Dans votre logiciel de<br/>paiement, cliquez sur la<br/>fonction Configuration en<br/>bas à gauche.</li> </ol> | Bit Market (Market)         Other Same Market (Market)         Other Same Market (Mar                                                                                                    |
|----------------------------------------------------------------------------------------------------|----------------------------------------------------------------------------------------------------|
|                                                                                                    |                                                                                                    |
|                                                                                                    | Paiements                                                                                                    |
|                                                                                                    | Comptes                                                                                                    |
|                                                                                                    | II Finances                                                                                                    |
|                                                                                                    | Configuration                                                                                                    |
|                                                                                                    | 1) Résultats de la recherche                                                                                                    |
|                                                                                                    | The second second secon |

*Si la fonctionnalité Configuration* n'est pas visible, vous pouvez agrandir le menu en cliquant sur les petits points et tirer la fenêtre de bas en haut.

a. Dans le menu Configuration, Sélectionnez Contrats

2

- b. Effectuez un clic droit sur la ligne du contrat souhaité
- c. Cliquez sur Modifier

| Paiements                                                                                               |                                    |                                                           |                                   |                    |          |
|----------------------------------------------------------------------------------------------------|------------------------------------|-----------------------------------------------------------|-----------------------------------|--------------------|----------|
| Comptes                                                                                                 |                                    |                                                           |                                   |                    |          |
| Finances                                                                                                |                                    |                                                           |                                   |                    |          |
| Onfiguration                                                                                            |                                    |                                                           |                                   |                    |          |
| 🔎 Résultats de la recherche                                                                             |                                    |                                                           |                                   |                    |          |
|                                                                                                    | •                                  |                                                           |                                   |                    |          |
| KetBanking+ BCN - Mandant 1 [Admini                                                                     | strator]                           |                                                           |                                   |                    |          |
| Fichier Contrats Affichage Outils                                                                       | Favoris ?                          |                                                           |                                   |                    |          |
| Configuration                                                                                           | pprimer                            |                                                           |                                   |                    |          |
| Gringuration     Generation     Generation                                                              | Contrats                           |                                                           | 1 Million and an and a start of a | Mandanta antina (a | 10020022 |
| Paramètres de programme                                                                                 | Contrat Etc.                       | Castanala Neushitalaian                                   | Administrator                     | Manuarits assignes | 0.4      |
| Comptes et entrées de paiements<br>Paiements<br>Variantes du patiene<br>Mandarth<br>Contrats<br>Comptes | ⊇ V I Ku3JU38 Barn <sub>i</sub> ue | Enregistrer un no     Modifier     Supprimer     Exporter | uveau contrat                     | Mandant I          | Uu       |
| < >                                                                                                    |                                    |                                                           |                                   |                    |          |

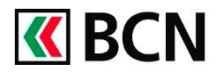

# CLX Netbanking + Modifier votre mot de passe BCN-Netbanking

| 3 Dans la <b>hoîte de dialegue</b>               | NetBanking , PCN , Mandant 1 , Madifier les paramètres de communication                                                                                                    |
|--------------------------------------------------|----------------------------------------------------------------------------------------------------|
| a. Cliquez sur Suivant                           | Bienvenue à l'assistant de paramètres de communication                                                                                                    |
|                                                  | Avec l'aide de cet assistant, vous modifiez les<br>paramètres de communication d'un institut financier.<br>Sélectionnez l'établissement financier pour lequel vous<br>voulez modifier les paramètres de communication:                                                                                                    |
|                                                  | Banque Cantonale Neuchâteloise                                                                                                    |
|                                                  | < Précédent Suivant > Annuler                                                                                                    |
| b. Cliquez sur <b>Suivant</b>                    | NetBanking+ BCN - Mandant 1 - Modifier les paramètres de communication       X         Changer le définitions et paramètres de la communication       Banque Cantonale Neuchâteloise, 2001 Neuchâtel                                                                                                    |
|                                                  | Pour le contrat 'VTK83038', les paramètres suivants sont valables actuellement:<br>Communication par TCP/IP Internet<br>- Liaison existante (LAN/Router)<br>- IP banque: HTTPS<br>- Port banque: HTTPS<br>- IP local: <default><br/>- Port local: <default><br/>Banque Cantonale Neuchâteloise<br/>2001 Neuchâtel<br/>BC: 766</default></default> |
|                                                  | < Précédent Suivant > Annuler                                                                                                    |
| c. Saisissez votre mot<br>de passe BCN-          | NetBanking+ BCN - Mandant 1 - Modifier les paramètres de communication       X         Changer le définitions et paramètres de la communication       Banque Cantonale Neuchâteloise, 2001 Neuchâtel                                                                                                    |
| confirmez-le, puis<br>cliquez sur <b>suivant</b> | Contrat: VTK83038<br>Mot de passe:<br>Confirmer le mot de passe:<br>Utiliser BCN-NetKey (Contrat sans mot de passe)                                                                                                    |
|                                                  | La sauvegarde de votre mot de passe n'est pas<br>obligatoire et rend vos transactions de banking online<br>moins súres.                                                                                                    |
|                                                  | < Précédent Suivant > Annuler                                                                                                    |

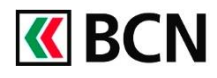

## CLX Netbanking + Modifier votre mot de passe BCN-Netbanking

| d. | Cliquez sur                            | NetBanking+ BCN - Mandant 1 - Modifier les paramètres de communication                                                  | × |
|----|----------------------------------------|----------------------------------------------------------------------------------------------------|---|
|    | Terminer                               | Paramètres du contrat                                                                                                   |   |
|    |                                        | Actionnez 'Teminé' pour enregistrer les paramètres de<br>communication.                                                 |   |
|    |                                        | Vos paramètres et d'autres définitions se trouvent<br>directement sous le point de menu 'Communication;<br>Paramètres'. |   |
|    |                                        | < Précédent Terminer Annuler                                                                                            |   |
| e. | Cliquez sur <b>OK</b>                  | NetBanking+ BCN - Mandant 1 X                                                                                           |   |
|    |                                        | Les paramètres du contrat 'VTK83038' ont été enregistrés avec<br>succès.                                                |   |
|    |                                        |                                                                                                    | < |
| f. | Confirmez en<br>cliquant sur <b>OK</b> | 🖉 Général 🚨 Utilisateurs 💼 Mandants                                                                                     |   |
|    |                                        | Désignation de contrat:                                                                                                 |   |
|    |                                        | Institut financier: Banque Cantonale Neuchâteloise V                                                                    |   |
|    |                                        | Désignation:                                                                                                    |   |
|    |                                        | ISO 20022: Oui ~                                                                                                    |   |
|    |                                        |                                                                                                    |   |
|    |                                        |                                                                                                    |   |
|    |                                        | f                                                                                                    |   |
|    |                                        | OK Annuler                                                                                                    |   |

### Aide et support

Les collaborateurs de la Hotline e-services sont à votre entière disposition pour vous aider et répondre à vos questions.

#### Hotline e-services

- Par téléphone : 0800 820 620
- Online : <u>www.bcn.ch/hotline-eservices</u> Lu-Ve, 7h45-17h30